## Systematic Supportportal (Cherwell)

- 1. Slet eventuelle links gamle links til portalen som er gemt som favorit.
- 2. Ryd gerne browserdata i den browser som skal anvendes
- 3. Tilgå <u>https://supportportalen.systematic.com</u>. Siden skal se således ud:

| by ivanti             |               |        |
|-----------------------|---------------|--------|
| Cherwell Web Portal   |               |        |
| User ID               |               |        |
|                       |               |        |
| Password              |               |        |
|                       |               |        |
|                       | <u>Cancel</u> | Log In |
|                       |               |        |
| Use SAML Login        |               |        |
| <u>Use SAML Login</u> |               |        |

- 4. Skriv brugernavn
- 5. Skriv adgangskode
  - Hvis det er første gang, der logges ind, skal kodeordet ændres.

Det nye skal indeholde både små og store bogstaver, tal og tegn, og være mindst 10 karakterer.

Når kodeordet er ændret, skal browseren lukkes og linket tilgås påny. Der kan herefter logges ind med det nye kodeord.

6. Hvis linket skal gemmes som favorit, skal vejledningen på næste side følges.

## Gem som favorit

Ønsker du at gemme linket som favorit, gøres det på følgende måde:

## Edge:

1. Åben Edge og skriv følgende i browser vinduet edge://favorites/

| $\leftarrow$ $\rightarrow$ $C$ $@$ Edge   edge://favorites | 5                                                                    |                  |                    |                 |  |
|------------------------------------------------------------|----------------------------------------------------------------------|------------------|--------------------|-----------------|--|
| Favoritter                                                 | Favoritlinje                                                         | Vis favoritlinje | ្មិ Tilføj favorit | Co Tilføj mappe |  |
| Q Søg efter favoritter                                     | Klik på stjernen på adresselinjen for at føje en side til favoritter |                  |                    |                 |  |
| 🛱 Favoritlinje                                             |                                                                      |                  |                    |                 |  |
| Andre favoritter                                           |                                                                      |                  |                    |                 |  |
|                                                            |                                                                      |                  |                    |                 |  |
|                                                            |                                                                      |                  |                    |                 |  |
|                                                            |                                                                      |                  |                    |                 |  |
|                                                            |                                                                      |                  |                    |                 |  |
|                                                            |                                                                      |                  |                    |                 |  |

2. Tryk Add/Tilføj favorit:

| C                                                    |                                                                                             |                    |                  |                |  |
|------------------------------------------------------|---------------------------------------------------------------------------------------------|--------------------|------------------|----------------|--|
| Favoritter   Q Sig efter favoritter   Q Favorittinje | <b>Favoritlinje</b><br>Klik på stjernen på adresselinjen for at føje en side til favoritter | ⑦ Vis favoritlinje | 🏠 Tilføj favorit | C Tilføj mappe |  |
| Andre favoritter                                     |                                                                                             |                    |                  |                |  |

3. Skriv et sigende navn i navn og indsæt <u>https://supportportalen.systematic.com</u> til portalen i URL, og tryk så på gem:

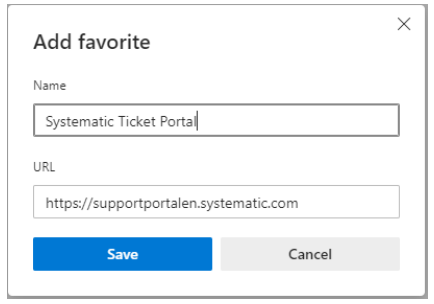

4. Test om du kommer ind på den rigtige portal, når du prøver.

## Chrome:

1. Åben Chrome og skriv følgende i adressefeltet:

| C O Chrome   chrome://bookmarks                                                 |                                                                                                    | 🗠 🖈 👹 E                                                    |
|---------------------------------------------------------------------------------|----------------------------------------------------------------------------------------------------|------------------------------------------------------------|
| 🗰 Apps 🐠 Vcta 🧮 Portal (not logged i 🚺 Portal (not logged i 📀 Snow License Mana | 🕻 Log In - Systematic 🎽 🧐 Telia Touchpoint Plus 📴 TeamViewer Manag 🚷 Microsoft Update C 🚷 WinCvs Daily Use G 🚷 ACME System ' | 1 - A 😙 Link Mobility Status 📕 Mit Jansson 🛛 » 📗 Læseliste |
| Bogmærker                                                                       | Q, Seg i bogmænker                                                                                                    | ÷                                                          |
| 📙 Bogmærkelinje                                                                 |                                                                                                    |                                                            |
| Andre bogmærker                                                                 | 🔊 Vcta                                                                                                    | 1                                                          |
|                                                                                 | Portal (not logged in) - Portal ITM                                                                                          | I                                                          |
|                                                                                 | S Portal (not logged in) - Portal ITM                                                                                        | 1                                                          |
|                                                                                 | 3 Snow License Manager*                                                                                                    | :                                                          |
|                                                                                 | 🗶 Log In - Systematic Wiki                                                                                                   | :                                                          |
|                                                                                 | ×                                                                                                    | :                                                          |
|                                                                                 | S Telia Touchpoint Plus                                                                                                    | :                                                          |
|                                                                                 | TeamViewer Management Console                                                                                                | :                                                          |

2. Tryk på de 3 prikker i højre hjørne og vælg Tilføj nyt bogmærke

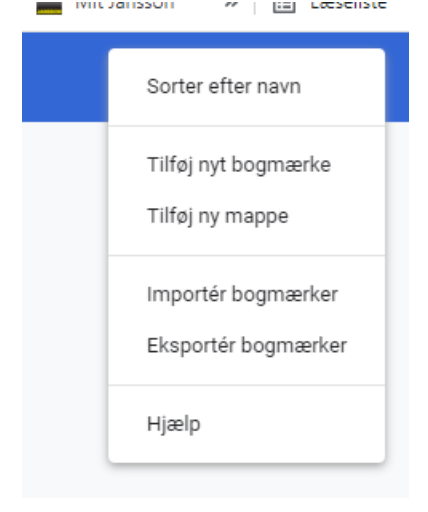

3. Skriv et sigende navn i navn og indsæt <u>https://supportportalen.systematic.com</u> til portalen i URL og tryk på gem:

| Add bookmark                           |        |      |
|----------------------------------------|--------|------|
| Name                                   |        |      |
| Systematic Ticket Portal               |        |      |
| URL                                    |        |      |
| https://supportportalen.systematic.com |        |      |
|                                        |        |      |
|                                        |        |      |
|                                        | Cancel | Save |

4. Test om du kommer ind på den rigtige portal, når du prøver.